Dea Net 株式会社デネット http://www.de-net.com/

# 音楽切り取り結合 2

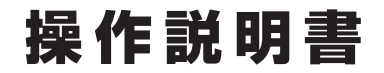

製品ご利用前に必ずお読みください

#### 本ソフトにはPDFマニュアルが同梱されています。

PDFマニュアルには、画面の説明、詳しい操作方法、 よくあるお問い合わせ(Q&A)が掲載されています。

| ~ シリアルナンバー ~ ~ ~ ~ ~ ~ ~ ~ ~ ~ ~ ~ ~ ~ ~ ~ ~ ~ ~            |  |  |  |  |  |
|-------------------------------------------------------------|--|--|--|--|--|
|                                                             |  |  |  |  |  |
|                                                             |  |  |  |  |  |
|                                                             |  |  |  |  |  |
| DE-326                                                      |  |  |  |  |  |
|                                                             |  |  |  |  |  |
|                                                             |  |  |  |  |  |
|                                                             |  |  |  |  |  |
|                                                             |  |  |  |  |  |
| ※シリアルノノハーを再光119ることはできません。<br>シリアルナンバーはアップデートファイルをダウンロードする際や |  |  |  |  |  |
| ユーザー登録をする際などに必要となります。                                       |  |  |  |  |  |

| 動作環境 / インストール・アンインストール方法 /<br>起動方法 / アップデート方法 ・・・・・・・・・・・・・・・・・・・・・・・・1~8 |  |  |  |  |
|---------------------------------------------------------------------------|--|--|--|--|
| ソフトウェアの概要                                                                 |  |  |  |  |
| 操作方法                                                                      |  |  |  |  |
| ダウンロードサービスのご利用方法                                                          |  |  |  |  |
| お問い合わせ窓口                                                                  |  |  |  |  |
| ※お問い合わせの際は、ユーザー登録が必須となります。<br>ユーザー登録はこちら http://www.de-net.com/user/      |  |  |  |  |

# 動作環境・ご注意

#### ■ 動作環境

| 対応PC     | メーカーサポートを受けられる Windows パソコン ●Mac には対応しておりません。                                              |
|----------|--------------------------------------------------------------------------------------------|
| 05       | Windows 8.1 / 8 / 7 / Vista / XP                                                           |
|          | ●Mac OS には対応しておりません。●日本語版 OS の 32 ビット版専用ソフトです。●Windows 8.1 / 8 / 7 64bit では、               |
|          | WOW64(32bit 互換モード ) で動作します。●Windows 8.1 / 8 では、デスクトップモードのみ対応です。                            |
|          | ●Windows 8.1 RTM 版で動作確認済みです。●OS が正常に動作している環境でお使いください。                                      |
|          | ●対応 OS の動作環境を満たした環境でのご利用が前提となります。●最新のサービスパック及びアップデートがされ                                    |
|          | ている環境でお使いください。●Server OS には対応しておりません。管理者権限を持ったユーザーでお使いください。                                |
|          | ●マイクロソフトのサポート期間が終了している OS での動作は保証いたしません。                                                   |
| CPU      | Intel プロセッサ 2GHz 以上(または同等の互換プロセッサ)                                                         |
| メモリ      | 1GB 以上 (Windows 8.1 / 8 / 7 64bit の場合、2GB 以上)                                              |
| ビデオメモリ   | 32MB 以上                                                                                    |
| ディスプレイ   | 1024×768 以上の解像度で色深度 32bit True color 以上表示可能なもの                                             |
| CD-ROM   | 倍速以上                                                                                       |
| ハードディスク  | 50MB 以上の空き容量 ( インストール時 )●これ以外にシステムドライブ上にデータ保存の為の空き容量が必要です。                                 |
| その他      | インターネット接続環境必須                                                                              |
|          | 最新版 iTunes 必須、ならびに動画や音楽ファイルの再生が正常に動作している環境                                                 |
|          | ●PDF マニュアルの閲覧ソフトのインストール、本ソフトに関する最新情報の確認やアップデートを行う際に                                        |
|          | インターネット環境が必要となります。                                                                         |
| 対応ファイル形式 | <音楽切り取り結合 2>                                                                               |
|          | ●読込(入力): AVI / WMV / MPEG1 / MP3 / WAV / WMA ●書出(出力): MP3 / M4A / WAV / WMA / 3GPP / 3GPP2 |
|          | <音楽変換ツール>                                                                                  |
|          | ●読込 ( 入力 ):VOB(DVD ビデオモード ) / MP4 / FLV / 3GPP / 3GPP / M4A ●書出 ( 出力 ):MP3 / WAV           |
|          | くリッピングツール>                                                                                 |
|          | ●読込(入力):読込可能なコピープロテクション(技術的保護手段)が施されていない CD ●書出(出力): MP3/WAV                               |
|          | <音楽自動切り分けツール>                                                                              |
|          | ●読込(入力):MP3/WAV ●書出(出力):MP3                                                                |

#### ■ご注意

●他のソフトとの互換性はありません。

●ソフト上で制限はありませんが、一度に大量の音楽や動画ファイルを変換、結合するとパソコンの動作等に遅延がみられる場合があります。

- ●お使いの環境によっては、音楽や動画ファイルのデータが大きいと動作に遅延が発生する場合があります。
- ●切り取り、結合した音楽ファイルによっては音声にノイズが入ったり、結合した部分で再生に乱れが生じることがあります。
- ●音楽変換ツールは DVD の動画のチャプターを MP3 / WAV 形式に変換するソフトです。

●対応している DVD 動画は VOB(DVD ビデオモード)のみとなります。市販の DVD やデジタル放送を録画した DVD、DVD-VR モードや CSS、CPRM、CPPM 等のコピープロテクション(技術的保護手段)が施されている DVD 動画を変換することはできません。

●リッピングツールの CD ドライブを開く、閉じるはパソコンの環境によって使用できない場合があります。

●リッピングツールで保存可能な CD はパソコンで正常に再生できるコピープロテクション (技術的保護手段) が施されていない CD に対応しています。

- ●取り込む音楽や動画ファイルの再生、保存した音楽ファイルをパソコンで再生する場合は、別途再生環境(ドライブや再生ソフト)が必要です。
- ●対応ファイルの再生には必要なコーデック、フィルター等が必要です。全てのファイルの入力、出力を保証するものではありません。 ●本ソフトに CD や DVD を作成する機能はありません。
- ●弊社ではソフトの動作関係のみのサポートとさせていただきます。予めご了承ください。また、製品の仕様やパッケージ、ユーザーサポートなどすべてのサービス等は予告無く変更、または終了することがあります。予めご了承ください。
- ●各種ソフトウェア、またパシコン本体を含む各種ハードウェアについてのお問い合わせやサポートにつきましては、各メーカーに 直接お問い合わせください。
- ●ユーザーサポートの通信料・通話料はお客様の負担となります。(サポート料は無料です) 本ソフトの動作以外のご質問や各種専門知識などのお問い合わせには、お答えできない場合があります。 その他ご不明な点などはユーザーサポートまでお問い合わせください。 また、お問い合わせ内容によっては返答までにお時間をいただくこともあります。予めご了承ください。
- ●本ソフトは1台のパソコンに1ユーザー1ライセンスとなっております。
- 3 台までご利用になれます。本ソフトを複数のパソコン上で使用するには台数分のライセンスを必要とします。
- ●本ソフトにはネットワーク上でデータを共有する機能はありません。また、ネットワークを経由してソフトを使用することはできません。
- ●本ソフトを著作者の許可無く賃貸業等の営利目的で使用することを禁止します。改造、リバースエンジニアリングすることを禁止します。
- ●本ソフトを運用された結果の影響につきましては、弊社は一切の責任を負いかねます。
- また、本ソフトに瑕疵が認められる場合以外の返品はお受け致しかねますので予めご了承ください。
- ●著作者の許諾無しに、画像・イラスト・文章等の内容全て、もしくは一部を無断で改変・頒布・送信・転用・転載等は法律で禁止されております。
- ●本ソフトのソフトウェアの再配布・貸与・レンタル・中古品としての取引は禁止します。

●Microsoft, Windows, Windows 8.1、Windows 7、Windows Vista, Windows XP は米国 Microsoft Corporation の米国及びその他の国における登録商標または商標です。●Intel はアメリカ合衆国および他の国における Intel Corporation の登録商標または商標です。

- ●Mac、Mac OS、iTunes、iPhone は、米国および他国の Apple Inc. の登録商標です。●Android は Google Inc. の商標または登録商標です。
- ●その他記載されている会社名・団体名及び商品名などは、各社の登録商標または商標です。●本製品は、株式会社デネットのオリジナル製品です。

## インストール方法

お使いのパソコンに『音楽切り取り結合2』をインストールします。

インストールする前に・・・
 本ソフトをインストールする前に、次の項目をご確認ください。
 ・ハードディスクの空き容量が50MB以上の空き容量(インストール時)以上必要です。
 ・上記以外にシステムドライブ上にデータ保存の為の空き容量が必要です。
 ・管理者権限について
 インストールするパソコンの管理者権限を持っているユーザーがインストールを行ってください。
 ・アプリケーションの管理者権限を持っているユーザーがインストールを行ってください。
 ・アプリケーションを停止してください。
 ・WindowsOSやお使いのパソコンそのものが不安定な場合も、正常にインストールが行われない場合があります。

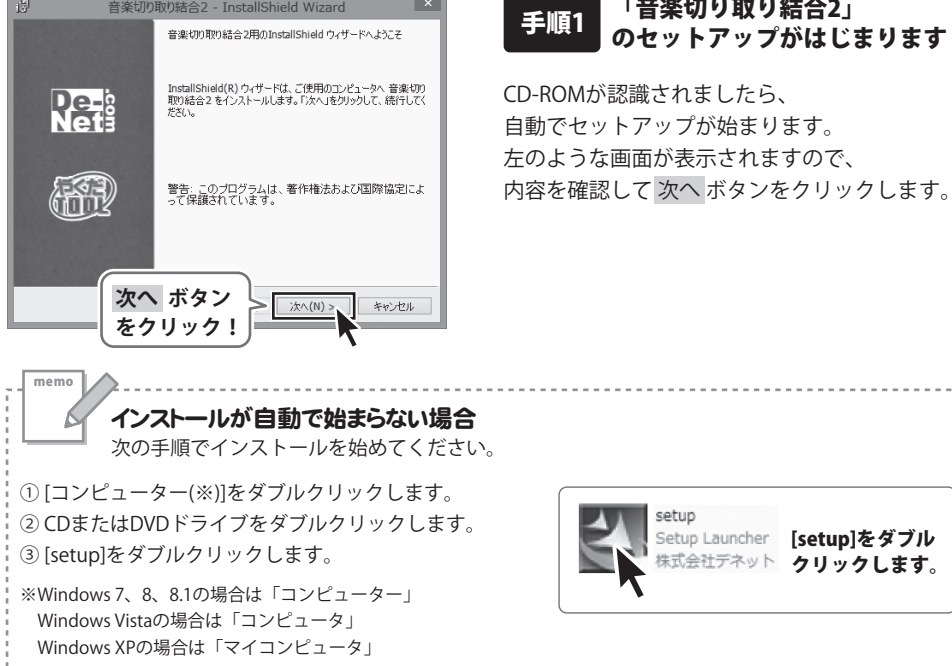

# インストール・アンインストール方法

| 音楽切り取り結合2 - InstallShield Wizard                                                                                                    |  |  |  |  |  |
|----------------------------------------------------------------------------------------------------|--|--|--|--|--|
| 使用許諾契約 次の使用許諾契約書を注意深くお読みください。                                                                                                    |  |  |  |  |  |
| 使用許諾契約書                                                                                                    |  |  |  |  |  |
| この使用許諾書は、本製品および、関連資料をご使用するにあたっての条件を<br>定めたもので、株式会社デネットとあ客様との間で交わされる契約です。                                                                                                    |  |  |  |  |  |
| お客補は、使用許認認約書をお読みの上、同意いたわける場合は<br>(使用許認認約の条項に同意します)にチェックをつけ、「次へ」ボタン<br>を押してソフトウェアをインストールして下さい。                                                                                                    |  |  |  |  |  |
| 「使用許諾条件」に同意された場合のみ、ソフトウェアをインストールして >                                                                                                    |  |  |  |  |  |
|                                                                                                    |  |  |  |  |  |
| InstalShield 次へ ホダノ                                                                                                    |  |  |  |  |  |
| をクリック: <u>ホヘ(N)&gt;</u> キャンセル                                                                                                    |  |  |  |  |  |
| 资 音楽切り取り結合2 - InstallShield Wizard ×                                                                                                    |  |  |  |  |  |
|                                                                                                    |  |  |  |  |  |
| このフォルダにインストールする場合は、「次へ」をクリックしてください。 別のフォルダにイ<br>ンストールする場合は、「変更」をクリックします。                                                                                                    |  |  |  |  |  |
| 音楽切り取り結合2のインストール先:<br>CWProgram Files (x86WDe-NetMusicCutter2W                                                                                                    |  |  |  |  |  |
|                                                                                                    |  |  |  |  |  |
|                                                                                                    |  |  |  |  |  |
|                                                                                                    |  |  |  |  |  |
|                                                                                                    |  |  |  |  |  |
|                                                                                                    |  |  |  |  |  |
| Installibiad 次へ ボタン                                                                                                    |  |  |  |  |  |
|                                                                                                    |  |  |  |  |  |
|                                                                                                    |  |  |  |  |  |
| 音楽切り取り結合2 - InstallShield Wizard ×                                                                                                    |  |  |  |  |  |
|                                                                                                    |  |  |  |  |  |
| プログラムをインストールする準備ができました。<br>ウィザードは、インストールを開始する準備ができました。                                                                                                    |  |  |  |  |  |
| プログラムをインストールする準備ができました<br>ウィザードは、インストールを開始する準備ができました。<br>インストールの設定を登録したの支置する場合は、「戻る」をクリックしてください。「キャンセルルをクー<br>リックすると、ハッパードも称りています。                                                                                                    |  |  |  |  |  |
| プログムをインストールする準備ができました<br>ウィザードは、インストールを開始する準備ができました。<br>インストールの設定を参照したり実更する場合は、「戻る」をかりっかしてください。「キャンセル」をク<br>リックすると、ウィザードも終了します。<br>現在の設定:<br>ヤットマーバーダイイ・                                                                                                    |  |  |  |  |  |
| プログラムをインストールする準備ができました。<br>ウィザードは、インストールを開始する準備ができました。<br>インストールの設立を参照したり実重する場合は、「戻る」をクリックしてください。「キャンセルルをク<br>リックすると、ウィザードを終了します。<br>現在の設定:<br>セットアップタイプ:<br>標準                                                                                                    |  |  |  |  |  |
| プログラムをインストールする準備ができました<br>ウィザードは、インストールを開始する準備ができました。  インストールの設定を参照したの変更する場合は、「戻る」をクリックしてくだだい。「キャンセル」をク<br>リックすると、ウィザードも終了します。<br>現在の設定<br>セットアップ タイプ:<br>標準<br>インストールたプロルグ:<br>                                                                                                    |  |  |  |  |  |
| プログラムをインストールする準備ができました<br>ウィザードは、インストールを開始する準備ができました。<br>インストールの設定を登録したの文章する場合は、「戻る」をクリックしてくだだい。「キャンセル」をク<br>リックすると、ウィザードも称「します。<br>現在の設定:<br>セットアップ タイプ:<br>標準<br>インストール・先フォルグ:<br>CSProgram Files (x08)WDe-NetWMusicCutter2¥<br>ユーザ 情報:                                                                                                    |  |  |  |  |  |
| プログラムをインストールする準備ができました<br>ウィザードは、インストールを開始する準備ができました。<br>インストールの設定を参照したの支重する場合は、「戻る」をクリックしてください。「キャンセル」をク<br>リックすると、ウィザードを持てします。<br>現在の過空:<br>セットアップ タイプ:<br>標準<br>インストール・先フォルダ:<br>OSFFOreram Files (x85)#De=Net#MusicCutter2¥<br>ユーザ 情報:<br>名前:<br>                                                                                                    |  |  |  |  |  |
| プログシムをインストールする準備ができました<br>ウィザードは、インストールを開始する準備ができました。     インストールの設定を参照したり支重する場合は、「戻る」をクリックしてください。「キャンセルはク<br>リップすると、ウィザードを持てします。     我在の設定:     セットアップ タイプ:<br>標準<br>インストールの先生・レールを当<br>C ¥Program Files (x86) ¥De-Net¥MusicCutter2¥<br>2                                                                                                    |  |  |  |  |  |
| プログラムをインストールする準備ができました<br>ウィザードは、インストールを開始する準備ができました。     インストールの設定を参照したり支配する場合は、「戻る」をクリックしてください。「キャンセルトをク<br>リップすると、ウイサードを持てします。<br>祝むの設定:     セットアップ タイプ:<br>標準<br>インストール人グ:<br>C ¥Frogram Files (x88) ¥De-Net¥MusicCutter2¥<br>2 - ジ情報:<br>名前:<br>あ:<br>お:<br>インストーール ボタン<br>をクリック!     エンストール() キャンセル()                                                                                                    |  |  |  |  |  |
| プログラムをインストールする準備ができました<br>ウィザードは、インストールを開始する準備ができました。     インストールの設定を参照したり支配する場合は、「戻る」をクリックしてください。「キャンセルはや」<br>りップすると、ウイザードを持てします。<br>現在の設定:<br>セットアップ タイプ:<br>標準<br>インストール先プルルグ:<br>C ¥Program Files (+98) ¥De-Net¥MusicCutter2¥<br>ユーザ情報:<br>名前:<br>・・・・・・・・・・・・・・・・・・・・・・・・・・・・・・・・・・・・                                                                                                    |  |  |  |  |  |
| プログラムをインストールする準備ができました。     アイワードス・インストールを開始する準備ができました。       インストールの設定を参照したり支重する場合は、「戻る」をクリックしてくだだい。「キャンセルドク」<br>りップすると、ウイワードを持てします。       現在の設定:       ビットアップ タイプ:       確理       インストール人ディンド・       インストール人ディンド・       マーパ 情報:       そ前:       インストールレ ボタン       アンストーール ボタン       クリック ク!       インストール       インストール       アンストール       アンストール       インストール       インストール       インストール       インストール       インストール       インストール       インストール       インストール       インストール       インストール       インストール       インストール       インストール       アンストール       アンストール       アンストール       アンストール       アンストール       アンストール       アンストール       アンストール       アンストール       アンストール       アンストー       アンストー       アンストー       アンスト       アンスト       アンスト       アンスト       アンスト       アンスト       アンスト       アンスト       アンスト       アンスト       アンスト       アンスト       アンスト <t< td=""></t<>                                                                                                    |  |  |  |  |  |
| プログラムをインストールする準備ができました。     アイワードは、インストールも開始する準備ができました。       インストールの設定を参照したり支重する場合は、「戻る」をかりかりてくだださい。「キャンセルらな」<br>りかすっていたいため、「アキッンセルらな」<br>次可の設定:     マンストールの設定       ビッドアップ タイプ:     標準       インストールの決定:     C+Frogram Files (JOB) PDe-NetWALshCoutter2¥       マンドア・フリカイク:     マンストールのボタン<br>をのりいかり       マンストールのボタン<br>をのりいかりた合2 - InstallShield Wizard     エッレル       グ     首家切り取り社合2 - InstallShield Wizard                                                                                                    |  |  |  |  |  |
| プログラムをインストールする準備ができました。       PEPE         ウィヴードは、インストールも開始する準備ができました。       PEPE         インストールの設定を参照したり支重する場合は、(賞高)をかりかしてくだだい。「キャンセルもな りかすなど、ウィザードも低すてします。       PEPE         水口の設定を参照したり支重する場合は、(賞高)をかりかしてくだだい。「キャンセルもな りかすなど、ウィザードも低すてしまっと       PEPE         アロクラム       ##         インストールの設定を参照したり支重する場合は、(賞高)をかりかしてくだだい。「キャンセルもな りかすなど、ウィザードも低すてしまっと       PEPE         ビッドファブタイブ:       ##         インストールのデンターン       PEPE         マンドアップライブ:       ##         インストールのデンターン       *         インストールのプロック!       *         パンストールの ボタン       *         クレークレッククリック !       *         グリンクトードを完ていました       InstallShield ウィザードも、言葉がり取り結合える正常化インス                                                                                                    |  |  |  |  |  |
| プログラムをインストールする準備的できました。       PEPE         ウィザードは、インストールも開始する準備的できました。       PEPE         インストールの設定を参照したり支重する場合は、(賞高)をかりかしてだださい。「キャンセルもむ」<br>りかすなど、ウィザードも低くします。       PEPE         水口の設定を参照したり支重する場合は、(賞高)をかりかしてだださい。「キャンセルもむ」<br>りかすなど、ウィザードも低くします。       PEPE         水口の設定を参照したり支重する場合は、(賞高)をかりかしてたださい。「キャンセルもむ」<br>りかすなど、ウィザードも低くします。       PEPE         マルマック タイプ!       標準         インストールたがらい。       CVProgram Files (405)/PDe-NetWALsicCutter2¥         マゲイドのですの「Files (405)/PDe-NetWALsicCutter2¥       マノフトール(アレーン・マノロ・<br>センフトール(スレール)         マノマ 情報:       キャンセル         マノ 情報:       キャンセル         マノ 情報:       キャンセル         マノ 情報:       キャンセル         マノ 情報:       キャンセル         マノ 情報:       キャンセル         マノ 情報:       キャンセル         アン 自身の りの りつ !       キャンセル         アン 自身の りの りつ !       キャンセル         アン 自身の りの りつ !       キャンセル         アン 自身の りの りつ !       キャンセル         アン 自身の りの 日の 日の 日の りの ウィザードを完了 しました       トールは えんこ (第イ) 月空の りの しんこん いぞう しょうりの いろい りの りの 日の 日の 日の 日の 日の 日の 日の 日の 日の 日の 日の 日の 日の                                                                                                    |  |  |  |  |  |
| 12053となイントールする準備的できました。     ウィサードは、インストールも開始する準備的できました。     インストールの設定を参照したりままする場合は、(賞み)をかりかしてただだい。ドキャンセルもな しかすうなど、ウィサード後行 イレスキー     ボーンストールの設定     マンストールと ボタン     マンストールと ボタン     マンストールと ボタン     エンストールに ボタン     マンストールと ボタン     エンストールに エンストール     マンストールと ボタン     エンストールと ボタン     エンストールと ボタン     エンストール     エンストール     エンスール     エンストール     エンスール     エンスール     エンスール     エンスール     エンスール     エンスール     エンスール     エンスール     エンスール     エンスール     エンスール     エンスール      |  |  |  |  |  |
| 12053となイントールする準備的できました。     ウィサードは、インストールの部位を参照したりままする場合は、(賞み」を分かりつじてだださい。「キャンセルとむ しかりすびとつ。ウイサード後行 イレスキ・ストールの部位を参照したりままする。     マストールの部位を参照したりままする。     マストールの部位を参照したりままする。     マストールの部位を参照したりままする。     マストールの部位を参照したりままする。     マストールの部位を参照したりまする。     マストールの部位を参照したりまする。     マストールの部位を参照したりまする。     マストールのでのかった。     マストールのでのかった。     マストールのでのかった。     マンストールのでのかった。     マンストールのでのかった。      マンストールのでのかった。      マンストールのでのかった。      マンストールのでのかった。                                                                                                    |  |  |  |  |  |
| 120324412Aトールする準備ができました。     アイサードは、インストールも開始する準備ができました。     インストールの設定を参照したり支重する場合は、(頂高)をかりつりしてだださい。「キャンセルとな<br>りっすっていたいです。」     マスロの設定     マスロの設定     ビットアップ タイプ:     福厚     インストール人が99     マンマントール人がタンレ     マンマントール人がタンレ     マンストール人がタンレ     マンストール人がタンレ     マンストール人がタンレ     マンストール人がタンレ     マンストール人がタンレ     マンストール人がタンレ     マンストール人がタンレ     マンストール人がタンL     マンストール人がない     Porture     Porture |  |  |  |  |  |
| プログムなインストールな家場所できました。         ウィサードは、インストールを開始する字体値ができました。         インストールの設定を今回したり支票する場合は、(頂高)をかりつりしてだださい。「キャンセルらむ けっプすると、ウィザード格が「します。         現の設設定:         ビットアップ タイプ:         標準         インストール人大クトルグ:         ペンドア・ファブ タイプ:         1・フィントール人大クトルグ:         ペンドア・ファブ タイプ:         1・フィントール人大クトルグ:         ペンドア・ファブ タイプ:         1・コントール人大クトルグ:         ペンドア・ファブ タイプ:         1・コントール人大クトルグ:         ペンドア・ファブ タイプ:         1・コントール人大クトルグ:         ペンドア・ファブ タイプ:         1・コントール人大クトルグ:         ペンドア・ロールの ボタンレク:         インストール         プログントール         インストール         プログンド         マンド         マンド         クリックロ・         インストール         アンストール         アンストール         アンストール         アンストール         アンストール         アンストール         アンストール         アンストール         アンストール         アンストール         アンストール         アンストール         アンストール         アンストール         アンストー         Paration         アンストー<                                                                                                    |  |  |  |  |  |
| プログラムをインストールする準備的できました。         ウィヴードは、インストールも開始する準備的できました。         インストールの設定を参照したり支重する場合は、(頂る)をかりかしてだださい。「キャンセルとな」         水口の設定を参照したり支重する場合は、(頂る)をかりかしてだださい。「キャンセルとな」         水口の設定を参照したり支重する場合は、(頂る)をかりかしてだださい。「キャンセルとな」         水口の設定を参照したり支重する場合は、(頂る)をかりかしてだださい。「キャンセルとな」         マンストールの第二の         インストールの第二の         インストールの第二の         インストールの第二の         インストールの第二の         インストールの第二の         インストールの「オクン」         インストールの「オクトワード先下しました」         InstallShield ウィザードを第二しました         Participantic デスコをかりのして、ウィザードを終了して代表         中にはました。「第二コをかりつりて、ウィザードを終了して代表         中になった。         アプレート         アプレート<                                                                                                    |  |  |  |  |  |
| プログムなインストールな客場像できました。         ウィヴードは、インストールは容法な場場ができました。         インストールの設定を参照したり支まする場合は、(賞品)をかりかしてだだない。「キャンセルもむ」         リンガマン、ウィザード格代イします。         水口の設定を参照したり支まする場合は、(賞品)をかりかしてだだない。「キャンセルもむ」         シストールの設定を参照したり支まする場合は、(賞品)をかりかしてだだない。「キャンセルもむ」         マスロの設定         ビッドマップ タイプ:         爆撃         ロ・アンマップ タイプ:         爆撃         ロ・アンマップ タイプ:         爆撃         ロ・アンマップ タイプ:         爆撃         ロ・アンマップ タイプ:         電響         ロ・アンマップ タイプ:         電響         ロ・アンマップ タイプ:         電響         ロ・アンマップ タイプ:         電響         ロ・アンマップ 日本のの         ロ・アンフトールの         マンプ 情報:         含素切り取り活合2 - InstallSheld Wizard         ロ・ロールの         ロ・ロールの         ロ・ロールの         ロ・ロールの         ロ・ロールの         ロ・ロールの         ロ・ロールの         ロ・ロールの         ロ・ロールの         ロ・ロールの         ロ・ロールの         ロ・ロールの         ロ・ロールの         ロ・ロールの         ロ・ロールの         ロ・ロールの         ロ・ロールの                                                                                                    |  |  |  |  |  |

## 手順2 使用許諾契約の内容を確認します

使用許諾契約書の内容を確認し、 使用許諾契約の条項に同意しますをクリックして 選択した後、次へ ボタンをクリックしてください。

## 手順3 インストール先を確認します

インストール先を変更することができます。 変更しない場合は 次へ ボタンをクリックして ください。 インストール先を変更する場合は 変更 ボタンを クリックして、インストール先を選択してから、 次へ ボタンをクリックしてください。 通常はインストール先を変更しなくても問題は ありません。

#### 手順4 インストールの設定内容を 確認します

インストール先等の情報が表示されます。 確認を行い、インストールを行う場合は インストール ボタンをクリックしてください。

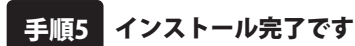

インストールが正常に終了すると左のような 画面が表示されます。 内容を確認して、完了ボタンをクリックして

ください。

C

## アンインストール方法

お使いのパソコンから『音楽切り取り結合2』をアンインストール(削除)します。

本ソフトを完全に終了して、

タスクバーの左下あたりにマウスカーソルを合わせます。

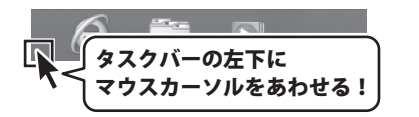

小さいスタート画面が表示されますので、右クリックをして、表示されるメニューから

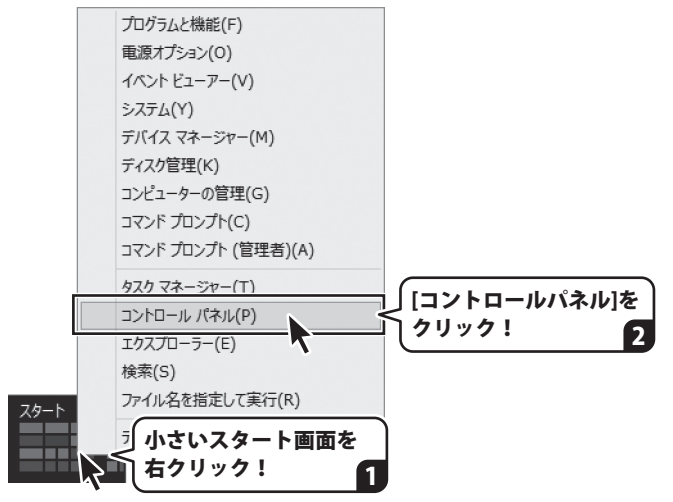

「コントロールパネル」→「プログラムのアンインストール」で 一覧表示されるプログラムの中から「音楽切り取り結合2」を選択して 「アンインストール」をクリックすると、確認メッセージが表示されますので、 はい ボタンをクリックするとアンインストールが実行されます。

※Windows OSが7の場合、 ジャン→「コントロールパネル」→ 「プログラムのアンインストール」を選択してアンインストールを行ってください。

※Windows OSがVistaの場合、 ボタン→「コントロールパネル」→ 「プログラムのアンインストールと変更」を選択してアンインストールを行ってください。

※Windows OSがXPの場合、[スタート]ボタン→「コントロールパネル」→「プログラムの追加と削除」 を選択してアンインストールを行ってください。

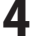

# インストール・アンインストール方法

| 次の手順で作業を続けてくたさし                | `                                                               |
|--------------------------------|-----------------------------------------------------------------|
| CD ドライブ (D:)                   | ユーザーアカウント制御     ×     ジェクティー・アカウント制御     ×                      |
| このディスクに対して行う操作を選んでください。        | 更を許可しますか?                                                       |
|                                | プログラム名:<br>発行元: <b>不明</b>                                       |
|                                | ファイルの入手先: このコンピューター上のハードドライブ                                    |
| Setup.exe の実行<br>発行元は指定されていません | ○ 詳細を表示する(D)     はい(Y)     しいいえ(N)                              |
| その他の選択肢                        | これらの通知を表示するケイシングを変更する                                           |
| フォルダーを開いてファイルを表示               | Windows8、8.1で[ユーザーアカウント制御]画ī                                    |
| エクスプローラー                       | が表示された場合                                                        |
| ◎ 何もしない                        | はいホタンをクリックしてくたさい。                                               |
|                                |                                                                 |
| indows 8、8.1で[目動再生]画面が表示され     | た場合 シューザーアカウント制御 正面                                             |
| etup.exeの実行]をクリックしてくたさい        | ○ () ベルト制は発行力からのノロクラムにとのコノビューターへの変更を計<br>可しますか?                 |
|                                | プログラム名:<br>単行元:                                                 |
| CD-RW ドライブ (D:)                | ファイルの入手先: CD/DVD ドライブ                                           |
| ── ソフトウェアとゲーム に対しては常に次の動作を行う:  | ○ 詳細を表示する(D)                                                    |
| メディアからのプログラムのインストール/実行         | これらの通知を表示するタイム、どりを変更する                                          |
| setup.exe の実行<br>発行元は指定されていません | Windows 7で[ユーザーアカウント制御]画面が                                      |
| 全般のオプション                       | 表示された場合                                                         |
| -エジスプローラー使用                    | はいボタンをクリックしてください。                                               |
| コントロールパネルで自動再生の詳細を表示します        |                                                                 |
| 'indows 7で[自動再生]画面が表示された       | -場合                                                             |
| etup.exeの実行]をクリックしてください        | 認識できないプログラムがこのコンピュータへのアクセスを要求しています                              |
|                                | 発行元がわかっている場合や以前使用したことがある場合を除き、このプログ<br>ラムは実行しないでください。           |
| DVD RW ドライブ (E:)               | 認識できない報行売                                                       |
| ● ソフトウェアとゲーム に対しては堂に次の動作を行う:   | ◆ キャンセル                                                         |
| プログラムのインストール/実行                | このプログラムの発行元も目的もわかりません。                                          |
| setup.exe の実行<br>発行元は指定されていません | 参 許可(点)<br>このプログラムを信用します。発行元がわかっているか、このプログラ<br>ムを以前使用したことがあります。 |
| 全般 のオプション                      |                                                                 |
| フォルダを聞いてファイルを表示<br>-エクスプローラ使用  |                                                                 |
| コントロールパネルで自動再生の既定を設定します        | ユーザー アカワント初回は、あなたの2Hのなくコンビユータに変更が適用される<br>のを防ぎます。               |
|                                | Windows Vistaで[フーザーアカウント制御]画                                    |

# 起動方法

## スタート画面(Windows 8、8.1)からの起動

|                      | アプ                                                          | ال<br>ا                                                                                                    |                                                                                                    |  |  |  |  |
|----------------------|-------------------------------------------------------------|----------------------------------------------------------------------------------------------------|----------------------------------------------------------------------------------------------------|--|--|--|--|
|                      | People                                                      |                                                                                                    | De-Net                                                                                                    |  |  |  |  |
|                      | SkyDrive                                                    | アイコンを                                                                                                    | 音楽切り取り結合2 愛 ペイント                                                                                                    |  |  |  |  |
|                      | <sup>5</sup> کر آ                                           | クリックして起動!                                                                                                    | 音楽自動切り分け タモ帳<br>アール                                                                                                    |  |  |  |  |
|                      | カレンダー                                                       | - <i>T</i> r1+>ス                                                                                                    | 音楽変換ツール                                                                                                    |  |  |  |  |
|                      | <b>м</b> <sup>б-</sup> ь                                    |                                                                                                    | 取扱説明書(音楽切<br>り取り結合2) リモートデスクトップ<br>接続                                                                                                    |  |  |  |  |
|                      | ۲.<br>۲۳                                                    | ر<br>پرونی ا                                                                                                    | ジリッピングツール ワードバッド                                                                                                    |  |  |  |  |
|                      | Ӯ                                                           | بر-لا                                                                                                    | Windows アクマサリ Windows 簡単操作                                                                                                    |  |  |  |  |
| <br>取扱説明書 (PDF) について |                                                             |                                                                                                    |                                                                                                    |  |  |  |  |
|                      | 本ソフト(<br><b>詳しい操</b><br>Windows<br>Adobe R<br>無償配布<br>詳しくはア | こはPDFマニュアルが同梱され<br>作方法・よくあるお問い合わせ<br>s 8、8.1 以外のOSの場合、PD<br>leaderが必要です。正常に閲覧で<br>されているAdobe Readerをダウ<br>アドビシステムズ株式会社のホーノ | たいます。 <b>PDFマニュアルに、画面の説明・</b><br>たています。 <b>PDFマニュアルに、画面の説明・</b><br><b> たています</b> 。<br>DFマニュアルをご覧いただくには、<br>できない場合は、アドビシステムズ社より<br>ウンロードしてください。<br>-ムページをご覧ください。 |  |  |  |  |

タスクバーの左下あたりにマウスカーソルをあわせます。

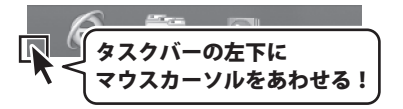

小さいスタート画面が表示されますので、クリックをします。

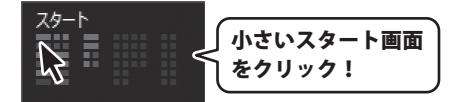

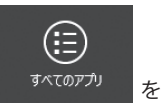

スタート画面が表示されますので、スタート画面上で右クリックして、 クリックして「De-Net」→「音楽切り取り結合2」 をクリックしますと、 本ソフトが起動します。

## 記動方法

## スタートメニュー (Windows 7、Vista、XP) からの起動

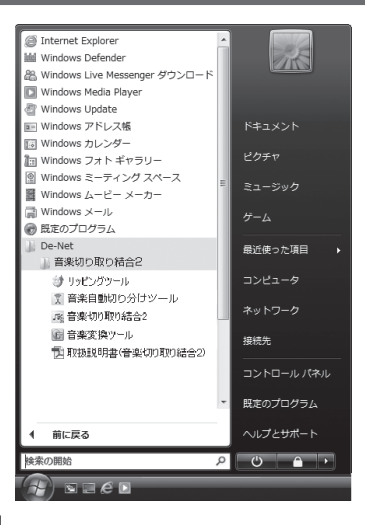

💹 ボタンをクリックして「すべてのプログラム」→「De-Net」→ ※Windows OSが7の場合、 「音楽切り取り結合2」とたどって「音楽切り取り結合2」をクリックしますと、本ソフトが起動します。

※Windows OSがVistaの場合、 /ボタンをクリックして「すべてのプログラム」→「De-Net」→ 「音楽切り取り結合2」とたどって「音楽切り取り結合2」をクリックしますと、本ソフトが起動します。

※Windows OSがXPの場合、 - メタート ボタンをクリックして「すべてのプログラム」→「De-Net」→ 「音楽切り取り結合2」とたどって「音楽切り取り結合2」をクリックしますと、本ソフトが起動します。

## デスクトップショートカットからの起動

正常にインストールが完了しますと、デスクトップに下の様なショートカットアイコンができます。 ダブルクリックをすると、ソフトが起動します。

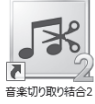

←音楽切り取り結合2

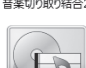

ショートカットアイコン

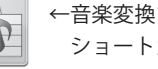

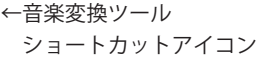

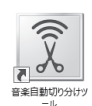

音楽変換ツール

←音楽自動切り分けツール ショートカットアイコン

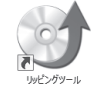

←リッピングツール ショートカットアイコン

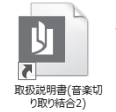

←取扱説明書(音楽切り取り結合2) ショートカットアイコン

### ソフトウェア最新版について

下記、弊社ホームページよりソフトウェアの最新情報をご確認ください。 ソフトウェア最新版をホームページよりダウンロードを行い、お客様がお使いのソフトウェアを 最新のソフトウェアへ更新します。ソフトウェア最新版をご利用いただくことで、より快適に 弊社ソフトウェアをご利用いただけます。

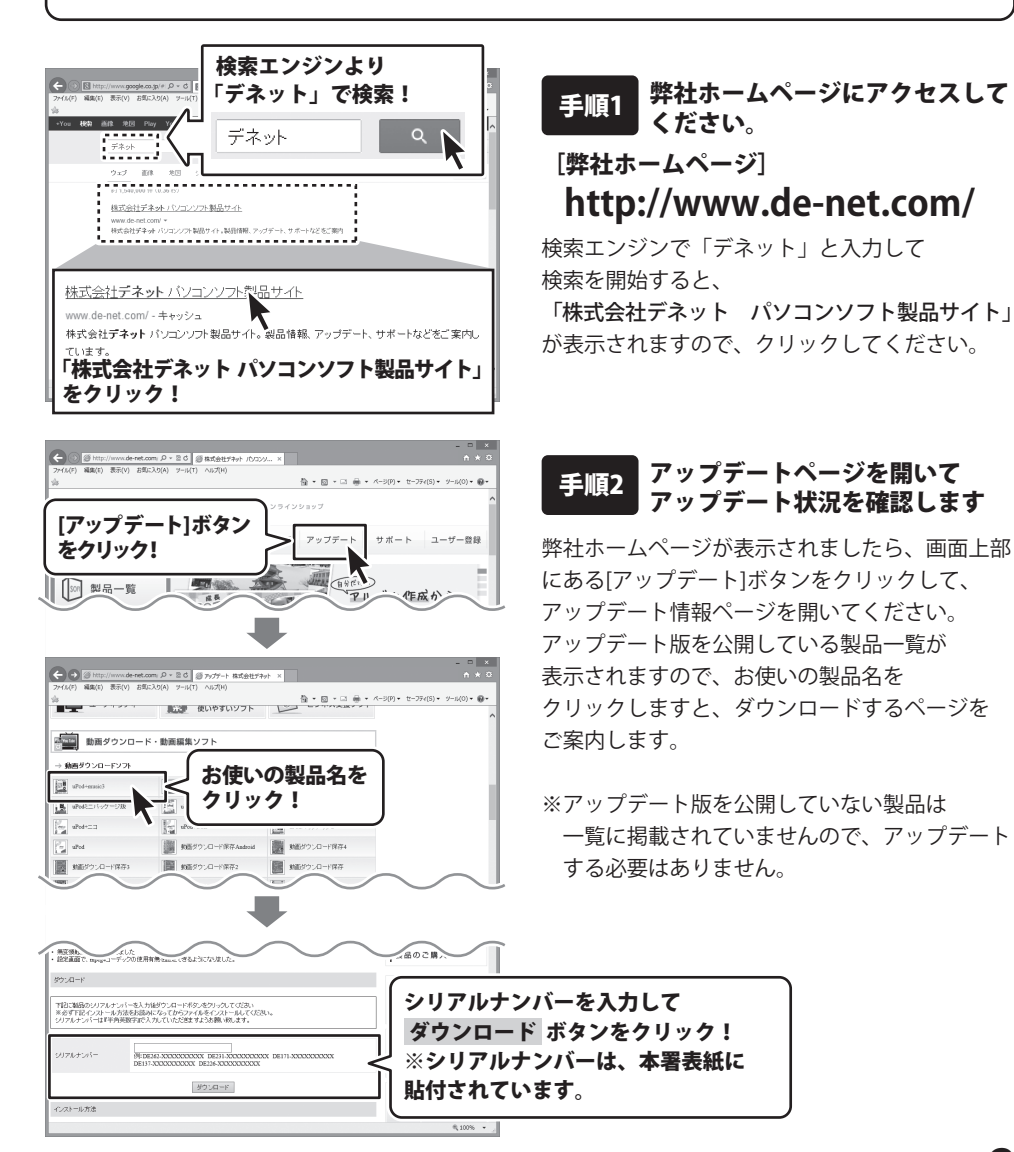

# ソフトウェア概要

「音楽切り取り結合 2」は、お手持ちの音楽や動画ファイルの好きな部分だけの音楽を 切り取る (取り出す)ことや、結合して1つの音楽ファイルにすることができるソフトです。

複数の音楽や動画ファイルの切り取り指定を行った後は、

- ●ひとつの音楽ファイルとして保存(結合保存)
- それぞれを個別に保存(それぞれ保存)を指定してパソコンへ一括保存
- iTunes や Android 端末への自動転送

ができます。

また、本ソフト付属のツールソフトがさらに充実しました。

DVD 動画や音楽 CD の音楽を取り出せるツールの他に、音楽ファイルの無音部分を切り取り位置として解析し切り取り保存できる『音楽自動切り分けツール』を新たに追加しました。 本ソフトと付属ツールを組み合わせることで、様々な音楽と動画ファイルから好きな部分だけを 集めたオリジナル音楽の作成やスライドショーに添える BGM 用音楽の作成ができます。

お気に入りの音楽を切って、ならべて、つなげて、自分だけのオリジナル音楽を作りましょう。

|                  | - 詳しい操作方法はPDF取扱説明書をご覧ください          |                   |
|------------------|------------------------------------|-------------------|
| 0.7              | ファイルの一部分を切り取って保存する                 | PDF 取扱説明書<br>ページ数 |
|                  | 1 切り取りをする動画・音楽ファイルを読み込む            | 24                |
| * *              | 2. ファイルをプレビューに読み込む                 | 25                |
|                  | 3.切り取る範囲を設定する                      | 26 ~ 27           |
|                  | 4.切り取り・結合候補リストに追加する                | 28                |
|                  | 5. ファイルの出力設定をする                    | 29 ~ 30           |
|                  | 6. ファイルを保存する                       |                   |
|                  | パソコンに保存する                          | 31                |
|                  | パソコンに保存して i Tunes に自動転送する          | 32                |
|                  | パソコンに保存して Android 端末に自動転送する        | 33                |
|                  | 切り取った複数のファイルを結合して保存する              |                   |
|                  | 1切り取りをする動画・音楽ファイルを読み込む             | 34                |
|                  | 2 1 つ日の切り取りデータを「切り取り・結合候補リスト」に追加する | 35                |
|                  | 3 2 つ日の切り取りデータを「切り取り・結合候補リスト」に追加する | 00                |
|                  | 4 3つ日の切り取りデータを「切り取り・結合候補リスト」に追加する  | 37                |
|                  | 5 結合する順番を設定する                      | 38                |
|                  | 6. 結合して保存するための出力設定をする              | 39 ~ 40           |
|                  | 7. ファイルを保存する(例:パソコンに保存する)          | 41                |
| Eth Eth Eth      | 切り取った埴粉のデークなそれぞれ保ちする               |                   |
|                  |                                    | $12 \sim 13$      |
| 30.0. 30.0. 30.0 | 1. ファイルをでれてれば休子するための山力設定をする        | 42 · • 43         |
|                  | 2. クテイルを体行する(例:ハクゴンに体行する)          | 44                |
| , Î              | 付属ソフト「音楽自動切り分けツール」                 | 45~52             |
|                  | 「付屋ソフト「音楽変換ツール」                    |                   |
| 3                | パソコンに保存されている音楽・動画を変換する             | 53 <b>~</b> 55    |
|                  | DVDの動画・音楽を変換する                     | $56 \sim 58$      |
|                  | 付屋ソフト「リッピングツール」                    | 59~60             |
|                  |                                    | 00 00             |

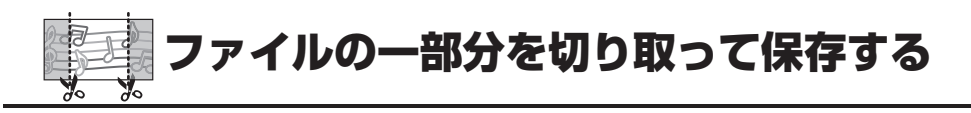

切り取りをする動画・音楽ファイルを読み込みます

0

DVD

0

#### 読み込み可能なファイル形式-

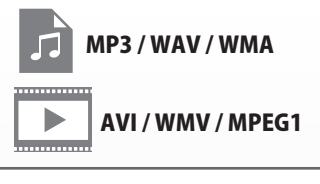

**※VOB(ビデオモード)/M4A/MP4/FLV/3GPP/3GPP2**のファイル 形式は、「音楽変換ツール」で変換して読み込むことができます。 (詳細は PDF 取扱説明書 53 ~ 55 ページをご参照ください)

> DVD の音楽を読み込みたい場合は、「音楽変換ツール」で 変換して読み込むことができます。 (詳細は PDF 取扱説明書 56 ~ 58 ページをご参照ください)

音楽 CD の音楽を読み込みたい場合は、「リッピングツール」 で変換して読み込むことができます。 音楽CD (詳細は PDF 取扱説明書 59~60ページをご参照ください)

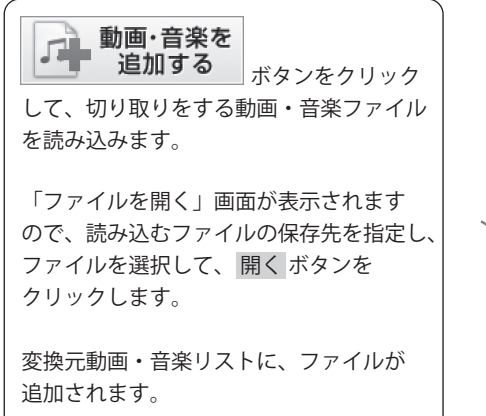

※変換元動画・音楽リストにファイルを ドラッグしてファイルを読み込むことも できます。

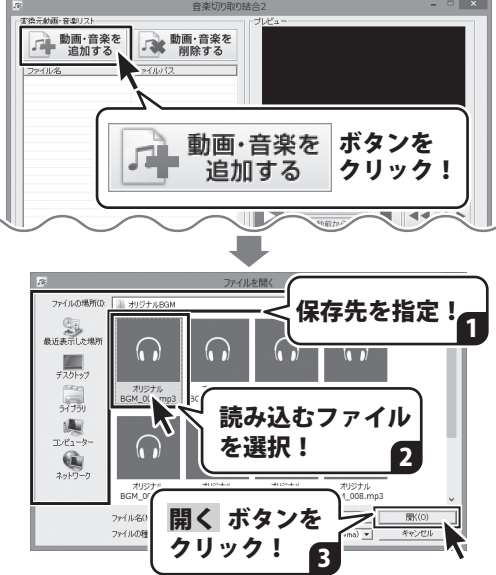

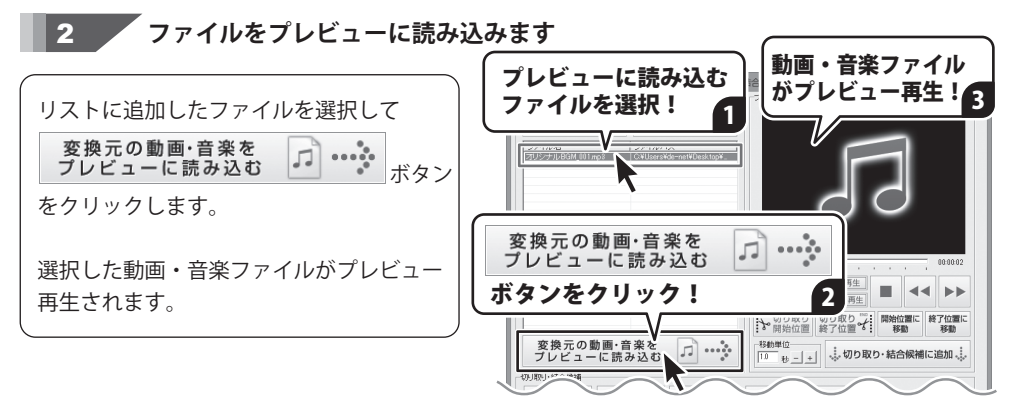

# マティルの一部分を切り取って保存する

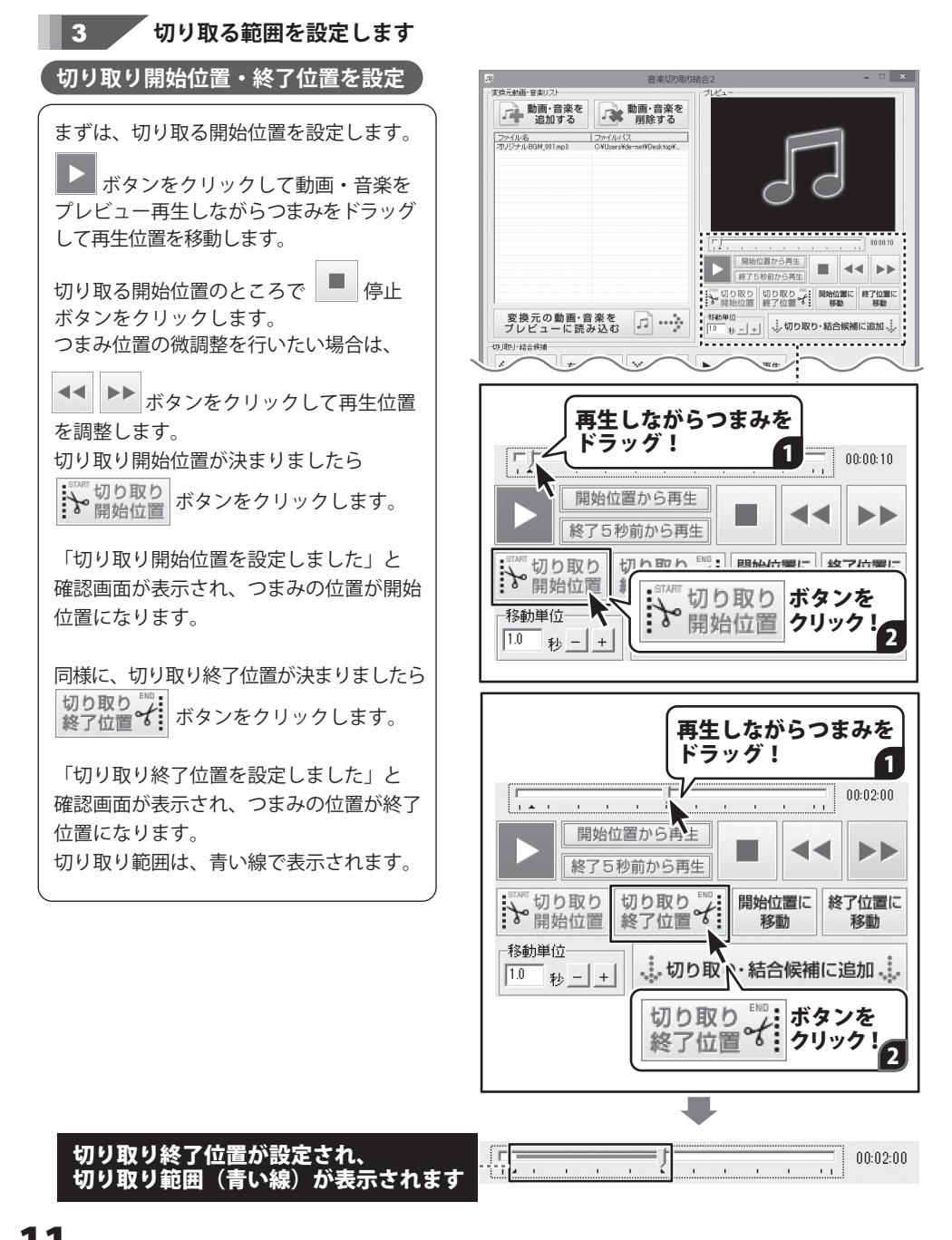

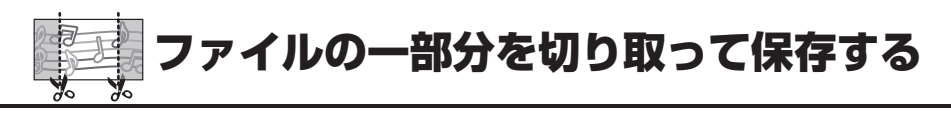

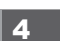

切り取り・結合候補リストに追加します

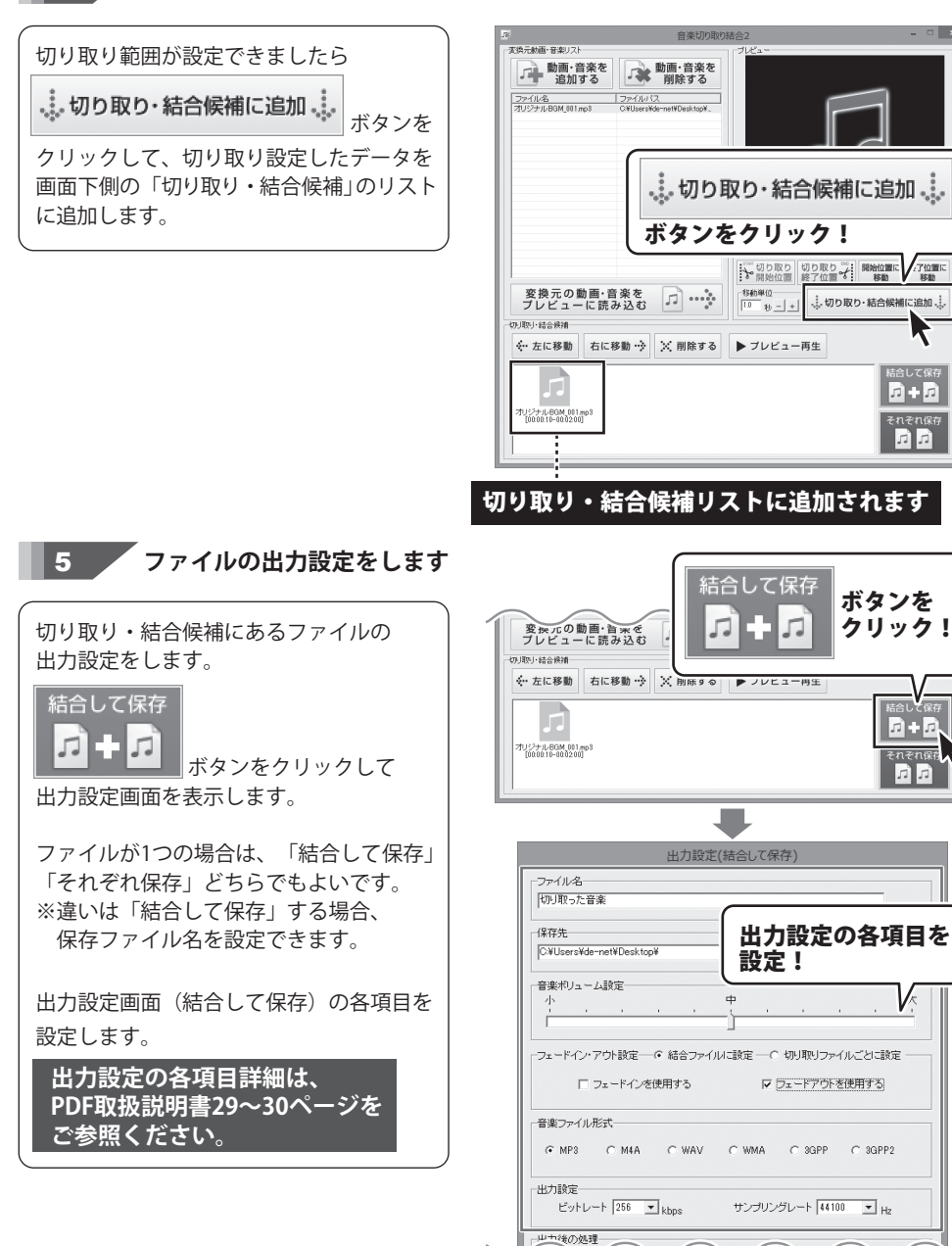

n + n

k

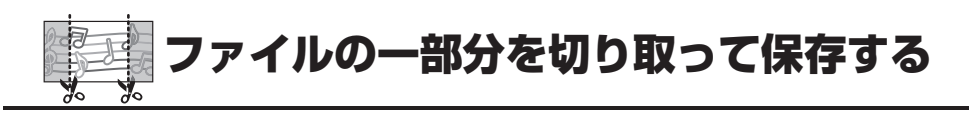

6 ファイルを保存します

#### パソコンに保存する

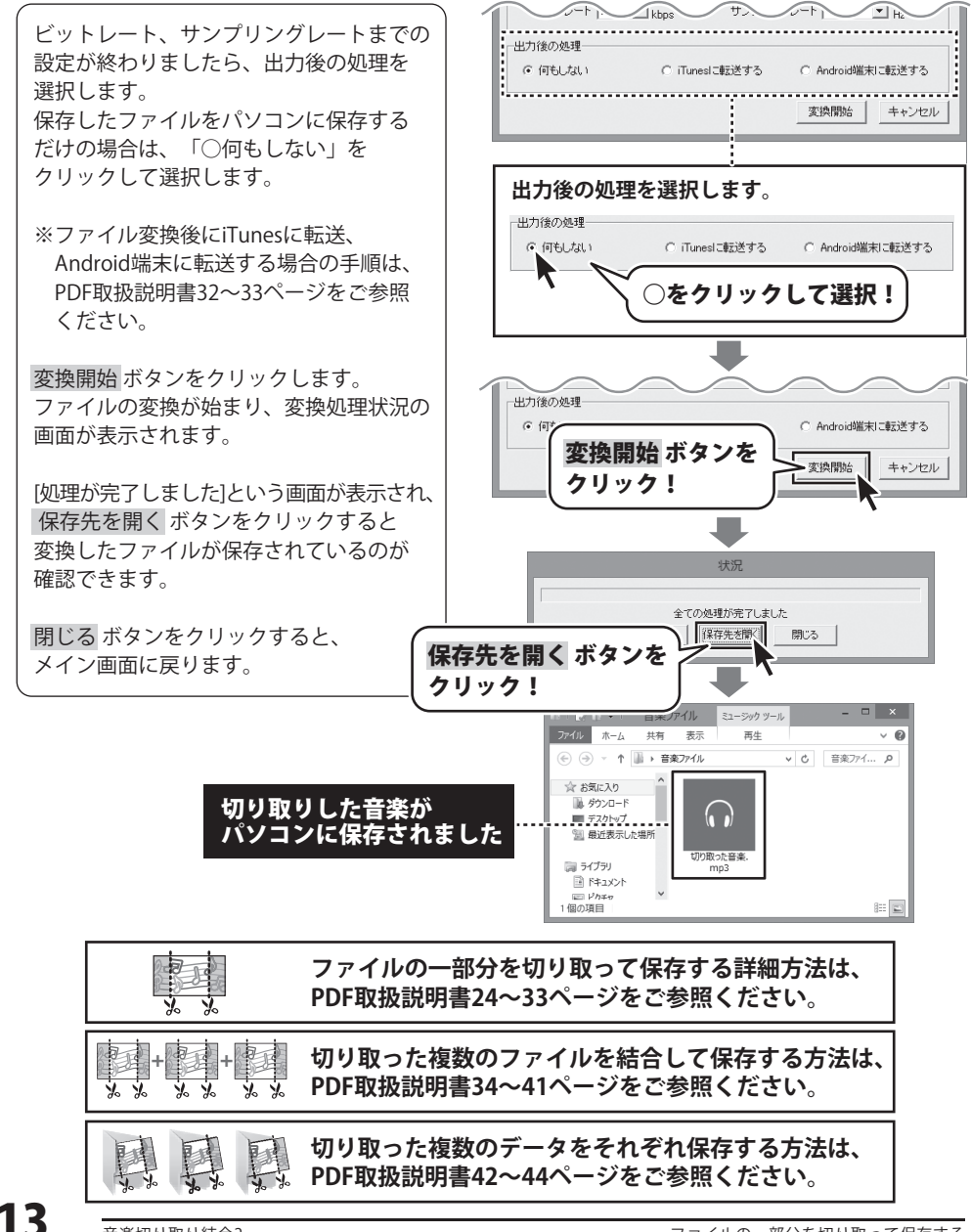

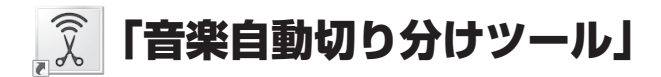

付属ソフト「**音楽自動切り分けツール」**は、複数の音楽が一つになっている音楽ファイルの 無音部分を解析し、無音部分として認識した箇所で切り分けて音楽ファイルに保存します。 複数の音楽が一つになっている音楽ファイルを1曲ずつ切り分けたいときに便利です。 起動方法は、6~7ページをご参照ください。

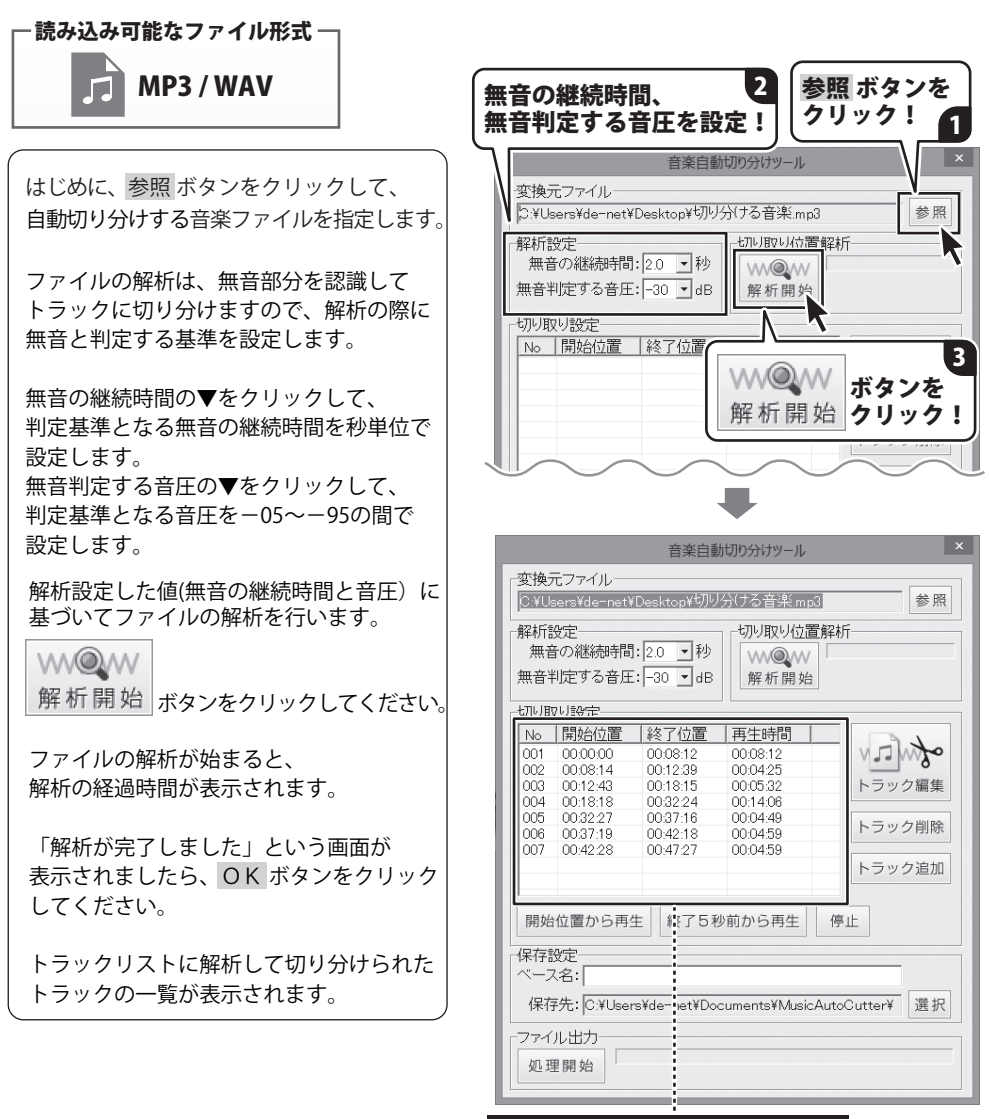

トラックに切り分けられました

# 「音楽自動切り分けツール」

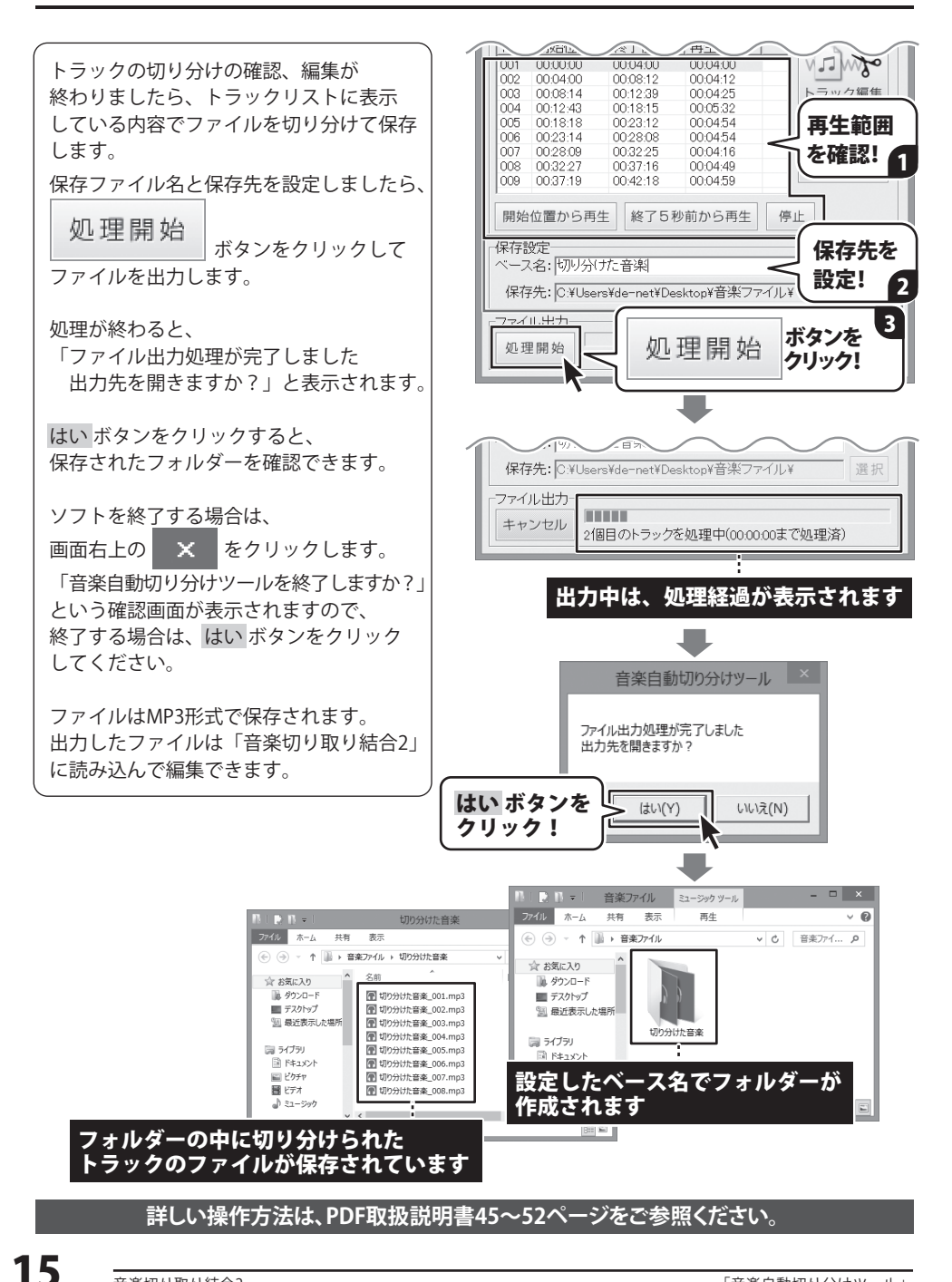

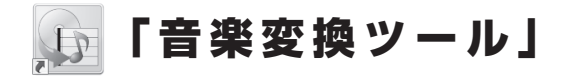

付属ソフト「**音楽変換ツール」**は、DVD の動画、音楽や動画ファイルを MP3 / WAV に変換します。 変換したファイルは、「音楽切り取り結合 2」に読み込んでお使いください。 起動方法は、6~7ページをご参照ください。

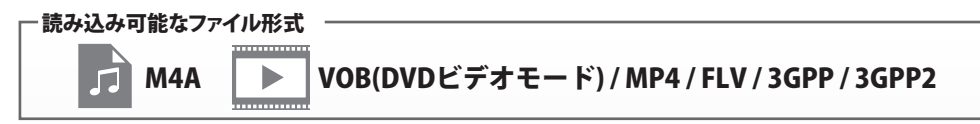

#### DVD変換の読み込みについて

0

※変換できないDVDの一例として、「デジタル放送を録画したDVD」「DVD-VRモードのDVD」 「市販のコピープロテクションが施されているDVD」があります。

## パソコンに保存されている音楽・動画を変換する

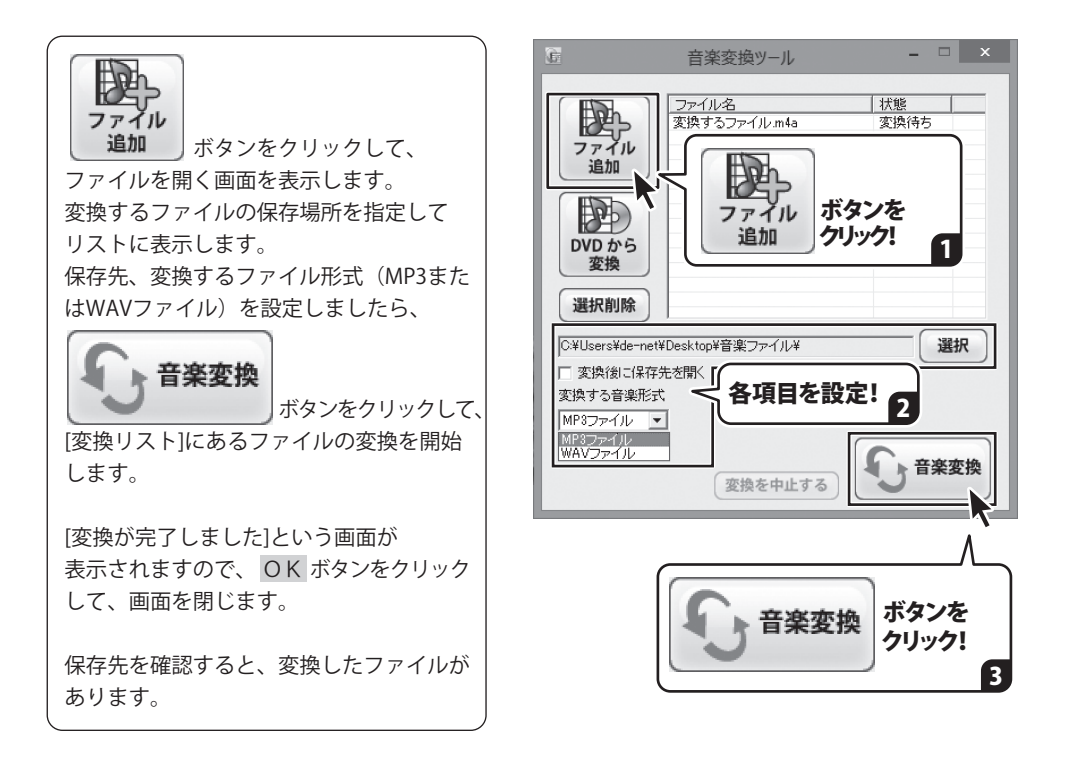

詳しい操作方法は、PDF取扱説明書53~55ページをご参照ください。

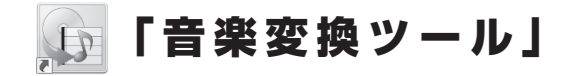

## **DVDの動画・音楽を変換する**

変換するDVDをDVDドライブに入れます

2

変換するDVDの動画・音楽を読み込みます

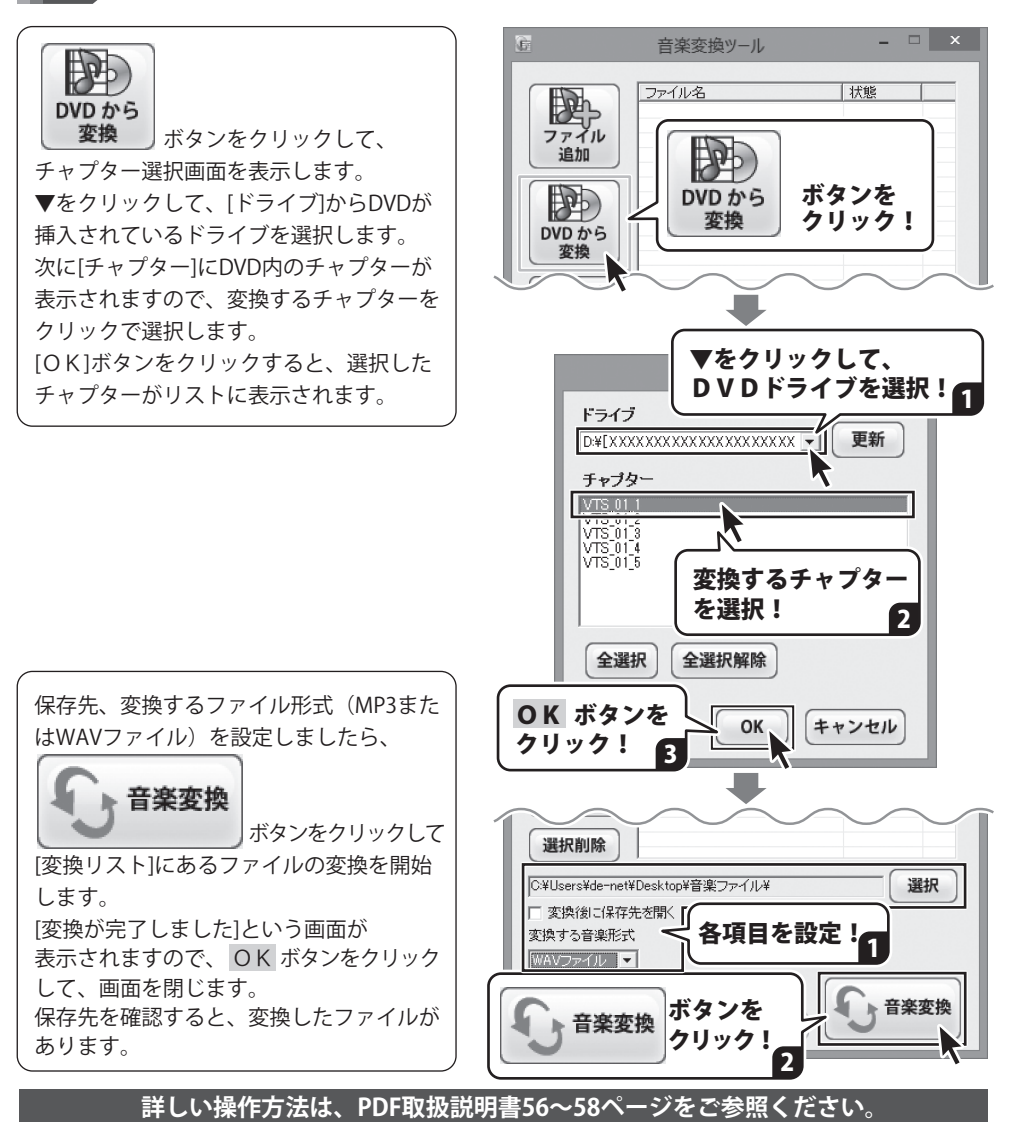

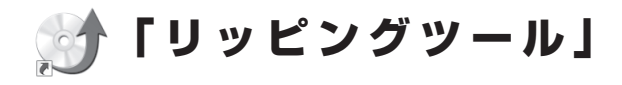

付属ソフト**「リッピングツール」**は、音楽 CD の曲を MP3 / WAV に変換します。 変換したファイルは、「音楽切り取り結合 2」に読み込んでお使いください。 起動方法は、6~7ページをご参照ください。

◎ )読み込み可能な音楽CDは、コピープロテクション(技術的保護手段)が施されていないCDです。

#### 変換するCDをCDドライブに入れて 変換するCDの動画・音楽を読み込みます

CDを挿入しましたら、▼をクリックして CDが挿入されているドライブを選択します。 [変換リスト]にCD内のトラックが表示され ますので、変換するトラックをクリックして 選択します。

次に、[出力ファイル形式]から出力する ファイルの形式を選択します。

次に、[変換リスト]に CD 内のトラックが 表示されますので、変換するトラックを クリックで選択します。

設定が終わりましたら、

● → 」 選択したトラックをリッピングする

ボタンをクリックします。

フォルダーの参照画面が表示されますので、 変換したファイルの保存場所を選択し、 OK ボタンをクリックします。

CD の音楽の変換がはじまります。 [リッピングが完了しました]という画面が 表示されますので、OK ボタンをクリック して、画面を閉じます。

変換したファイルが 設定した場所に保存されています。

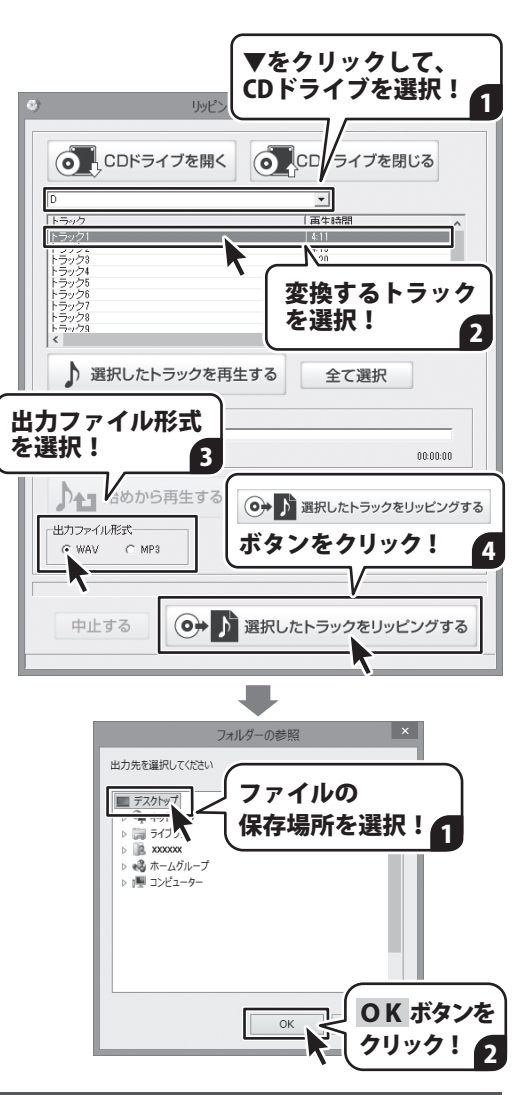

詳しい操作方法は、PDF取扱説明書59~60ページをご参照ください。

# ダウンロードサービスのご利用方法

「音楽切り取り結合2」を購入し、ユーザー登録をしていただいたお客様には、 弊社ホームページから「音楽切り取り結合2」を5回までダウンロードすることができます。 ネットブックご利用のお客様、CD、DVDドライブがないパソコンをご利用のお客様はソフトウェアを ダウンロードしてお使いいただくことができます。

# ■ ユーザー登録時のメールアドレスが必要です。■ 製品のシリアルナンバーをご用意ください。

※ダウンロードとはお客様のパソコンに外部のファイルが保存されることをいいます。 ※ユーザー登録がお済みでない場合には、弊社ホームページからユーザー登録を行ってください。 ※本サービスは、サービスの一部または全てを終了することがあります。

これによりユーザーおよび第三者に損害が生じた場合、理由の如何を問わず一切の責任を負わない ものとします。

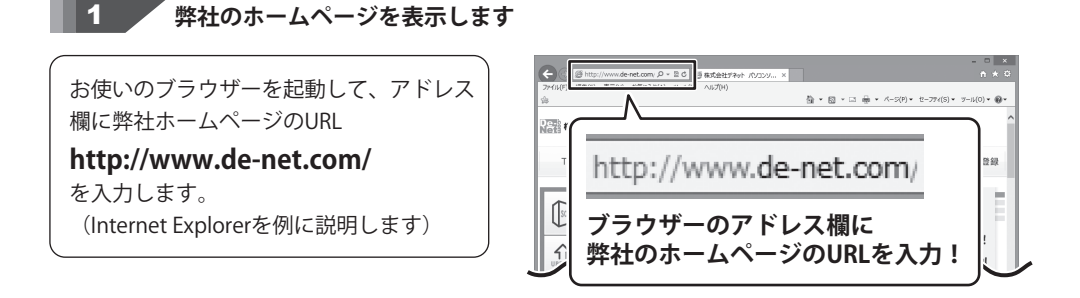

2 「ソフトウェアダウンロードサービス」ページを表示します

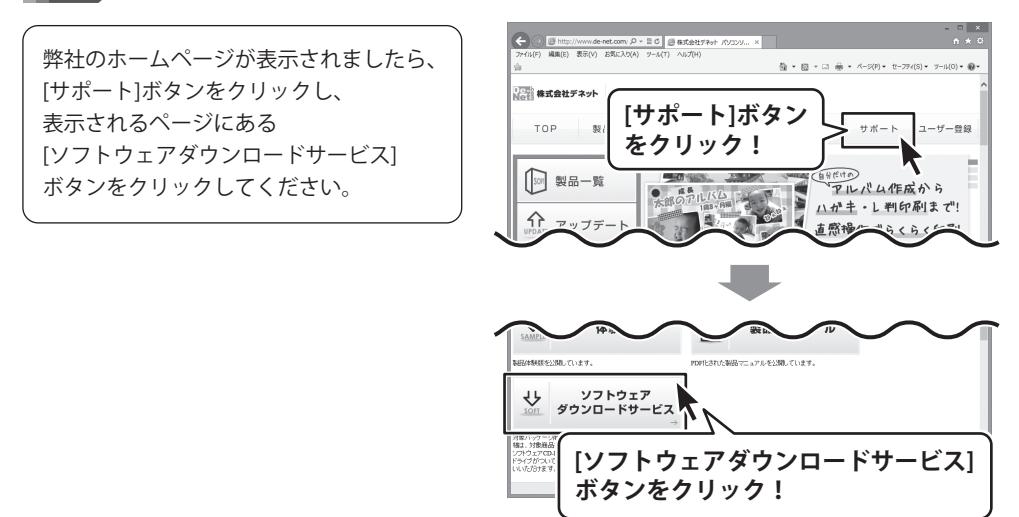

# ダウンロードサービスのご利用方法

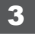

「ソフトウェアダウンロードサービス」ページ内の各項目を設定、入力します

ソフトウェアダウンロードサービスページ が表示されましたら、注意事項を確認し、 各項目を設定、入力してください。 すべての設定、入力が終わりましたら、 発行ボタンをクリックします。

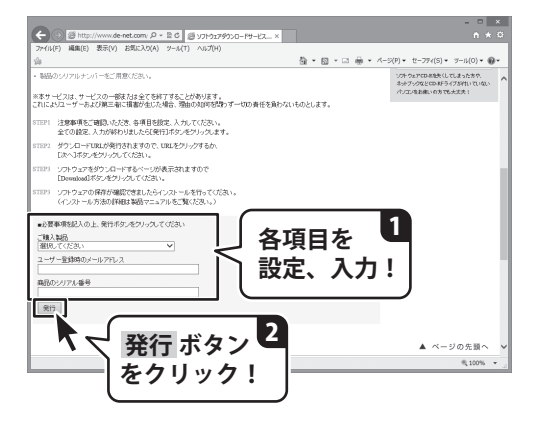

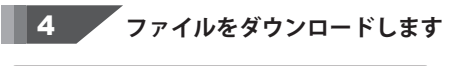

ダウンロードURLが発行されますので、 URLをクリックするか、次へ ボタンを クリックしてください。

ソフトウェアをダウンロードするページが 表示されますので、 Download ボタンを クリックしてください。

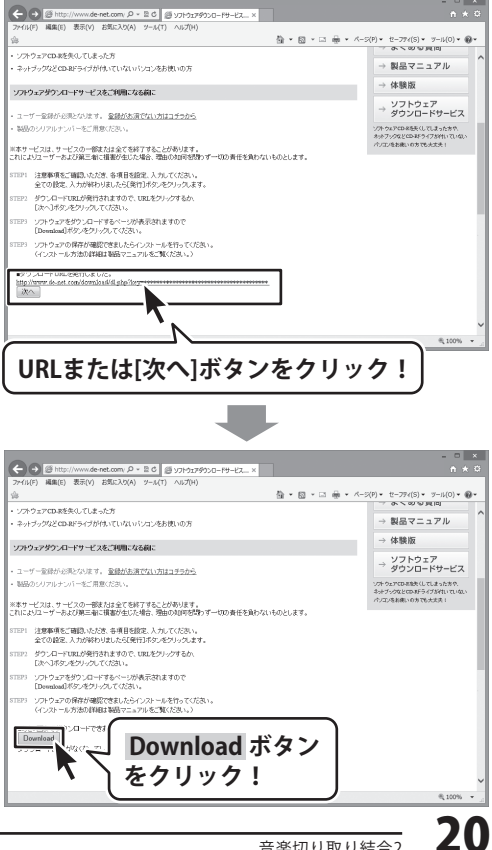

# ダウンロードサービスのご利用方法

ファイルのダウンロード画面が表示され ましたら、保存 ボタンの▼をクリック します。

名前を付けて保存画面が表示されますので、 ソフトウェアの保存場所を選択して、 保存 ボタンをクリックしてください。

[setup.exeはダウンロードしたユーザー数 が少ないため、PCに問題を起こす可能性が あります。]という画面が表示されましたら、 実行 ボタンをクリックします。

[WindowsによってPCが保護されました] という画面が表示されましたら、 [詳細情報]をクリックします。

詳細情報が表示されますので、 内容を確認し、 <mark>実行</mark> ボタンをクリック します。

設定した場所にソフトウェアが保存され、 インストールがはじまりますので、 必要に応じてインストールを行って ください。

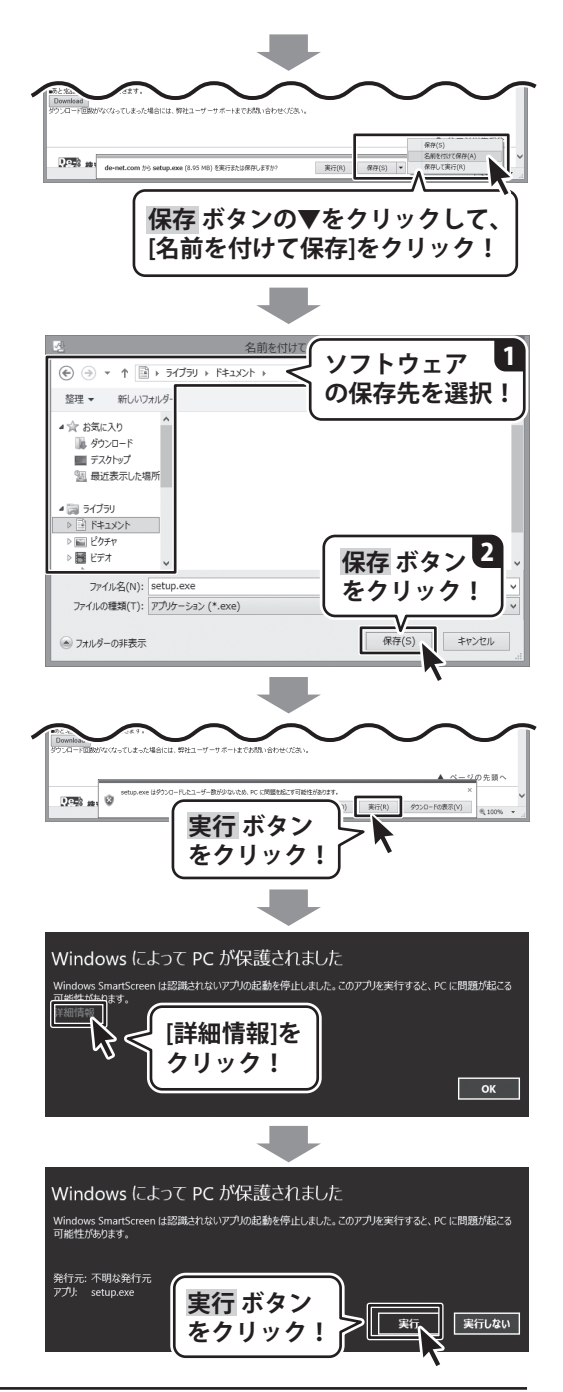

ダウンロードサービスのご利用方法

#### 平成25年1月より、お問い合わせをいただく際はユーザー登録が必須となります。

#### ユーザー登録はこちら http://www.de-net.com/user/

#### お問い合わせについて

FAX及びe-mailでのお問い合わせの際には、『ご連絡先を正確に明記』の上、サポートまで お送りくださいますようよろしくお願い申し上げます。 お客様よりいただいたお問い合わせに返信できないということがあります。 問い合わせを行っているのにも関わらず、サポートからの返事がない場合、 弊社ユーザーサポートまでご連絡が届いていない状態や、返信先が不明(正しくない)場合が 考えられますので、宛先(FAX・メール)の確認をお願いいたします。 弊社ホームページ上からサポート宛にメールを送ることも可能です。

直接メール・FAX・お電話等でご連絡の場合、下記項目を事前にご確認の上お伝えください。 ○ソフトのタイトル・バージョン

例:「音楽切り取り結合2」

○ソフトのシリアルナンバー

※冊子の取扱説明書表紙に貼付されています。

- ○ソフトをお使いになられているパソコンの環境
  - ・OS及びバージョン
    - 例:Windows 8 64bit

Windows Updateでの最終更新日〇〇年〇月〇日

- ・ブラウザーのバージョン
  - 例:Internet Explorer 10
- ・パソコンの仕様
  - 例:NEC XXXX-XXX-XX / Pentium III 1GHz /
    - HDD 500GB / Memory 2GB
- ○お問い合わせ内容
  - 例:~の操作を行ったら、~というメッセージがでてソフトが動かなくなった □□□部分の操作について教えてほしい…etc
- ○お名前
- ○ご連絡先(正確にお願いいたします)

メールアドレス等送る前に再確認をお願いいたします。

※お客様のメールサーバーのドメイン拒否設定により、

弊社からのメールが受信されない場合があります。

#### お問い合わせ先(次のページ) →

# お問い合わせ窓口

#### お知らせ 平成26年3月31日(月)より サポート営業時間を<u>10:00~17:00</u>までに変更いたします。 何卒で理解賜りますようお願い申し上げます。

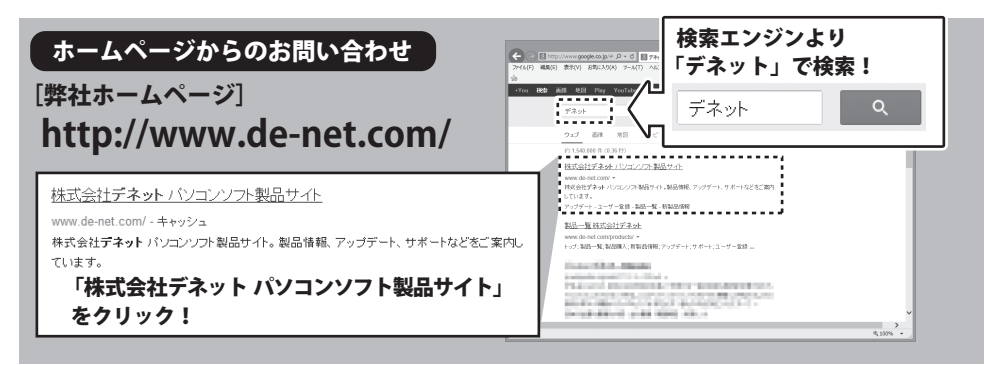

#### [サポートページ]

#### http://www.de-net.com/support.htm

ソフトウェアの最新情報やよくあるご質問などを公開しています。 アップデート情報より、最新版のソフトウェアをダウンロードしてお使いいただけます。

#### [問い合わせページ]

#### http://www.de-net.com/contact/

弊社ホームページのお問い合わせフォームにご記入いただき、メールを送信してください。

メールでのお問い合わせ

#### eメール:ask99pc@de-net.com

サポート時間:10:00~17:30 (土・日、祭日を除く) ※平成26年3月28日(金)まで ※通信料はお客様負担となります。

お電話・FAXでのお問い合わせ

### Tel: 048-669-9099 Fax: 048-669-9111

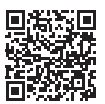

サポート時間:10:00~17:30 (土・日、祭日を除く) ※平成26年3月28日(金)まで

※電話・FAX番号は変更する場合があります。最新の情報は、http://www.de-net.com/support.htmから ご確認ください。

※通信料はお客様負担となります。

※パソコン本体の操作方法やその他専門知識に関するお問い合わせにはお答えできない場合があります。
※お客様のご都合による返品はできません。
※お問い合わせ内容によっては返答までにお時間をいただくこともあります。

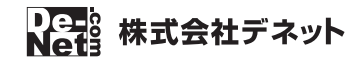